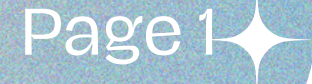

Guidelines for Searching

### KMUTT e-Thesis

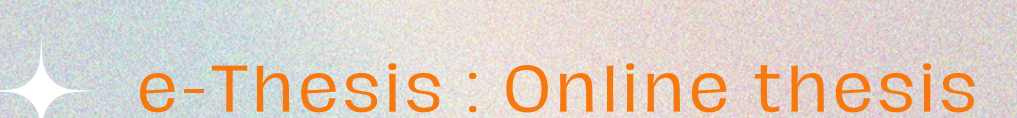

ĂĂĂĂĂĂĂ

\*\* Audience : User who are searching research topics to build upon or use as references

#### **KMUTT Library**

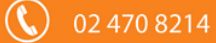

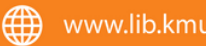

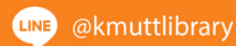

#### Find: keywords All fields

## Go to https://opac.lib.kmutt.ac.th Enter Keyword as "Electromagnetic field" Choose "All Fields" and click "Find"

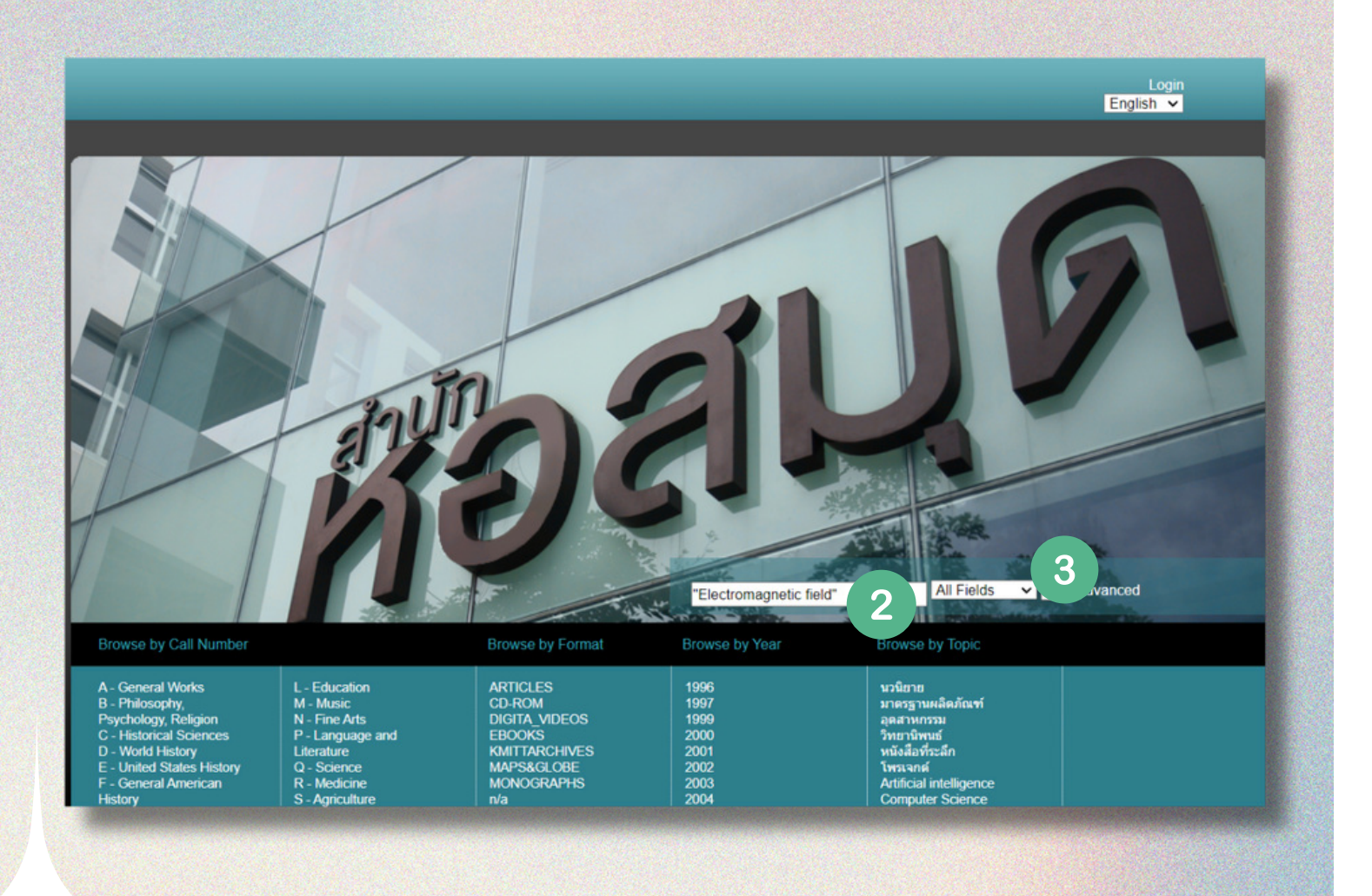

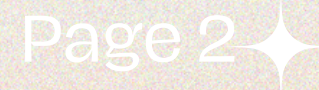

() 02 470 8214

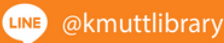

#### **Display for search**

# 4. Show results 5. Choose a format : THESIS 6. Click "Full Text" for download full document and click "Abstract" to download summary.

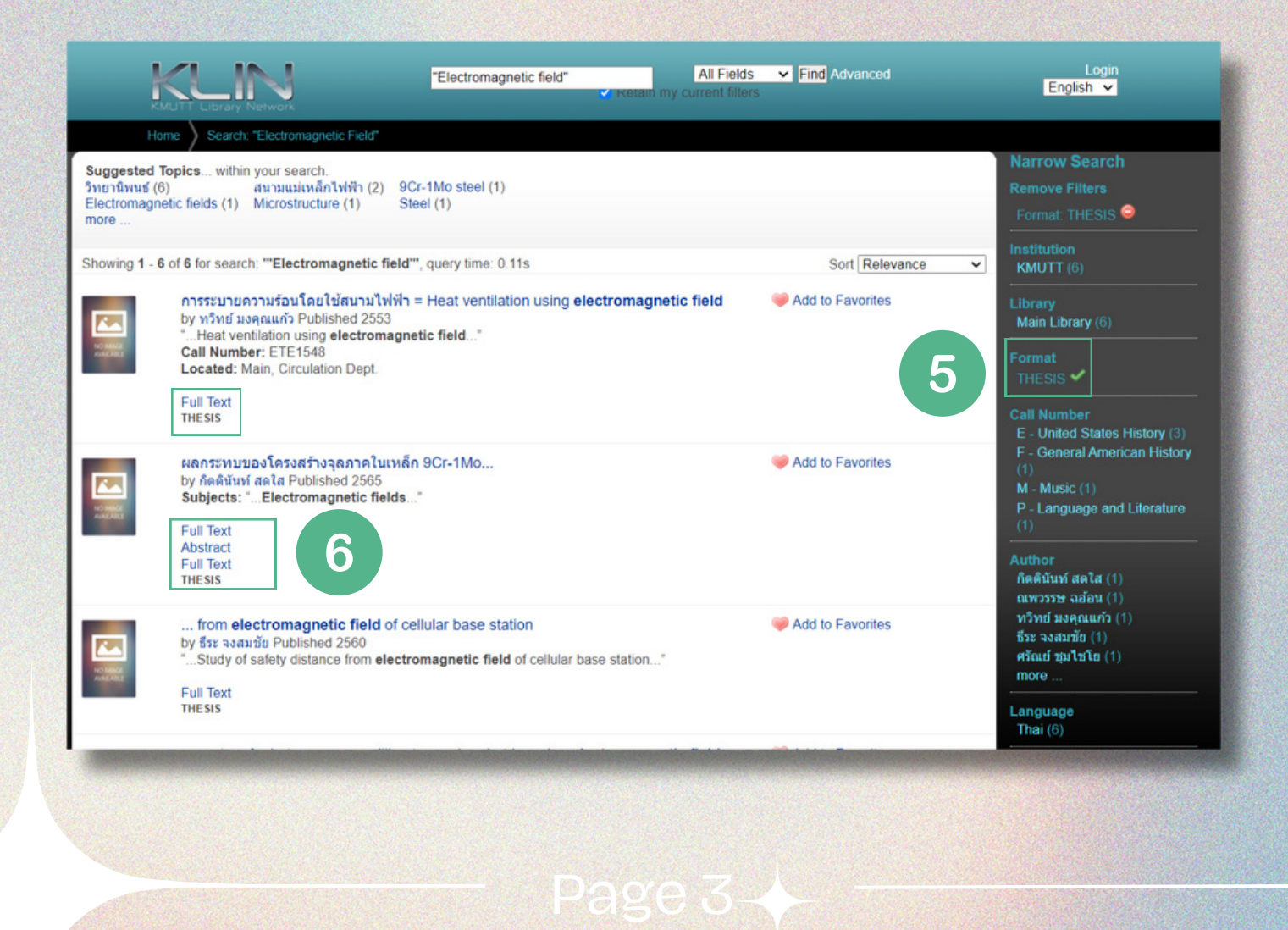

() 02 470 8214

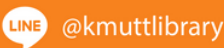

#### Find by Call Number

### Go to https://opac.lib.kmutt.ac.th Enter code of department as CPE (Computer Engineering) Choose "Call Number" and click "Find"

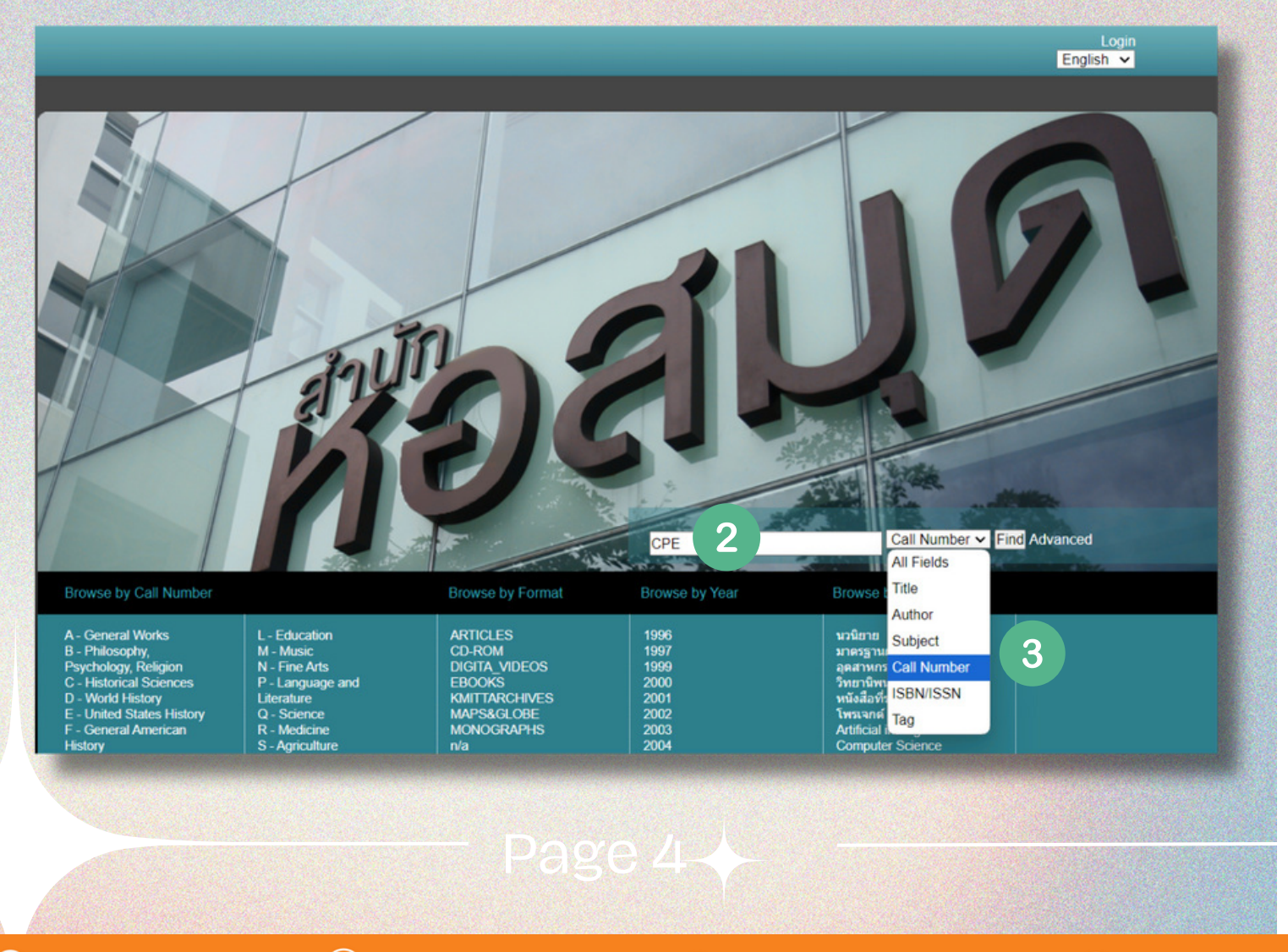

02 470 8214

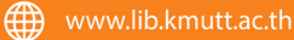

#### **Display for search**

# 4. Show results 5. Choose a format : THESIS 6. Click "Full Text" for download full document and click "Abstract" to download summary.

| KLIN                                                                                                    | CPE                                                                                                    | Call Number                                                  | er 🗸 Find Advanced | Login<br>English 🗸                                                                                                    |
|----------------------------------------------------------------------------------------------------|----------------------------------------------------------------------------------------------------|--------------------------------------------------------------|--------------------|----------------------------------------------------------------------------------------------------|
| Home Search: CPE                                                                                                    |                                                                                                    |                                                              |                    |                                                                                                    |
| Suggested Topics within your s<br>วิทยามิพนซ์ (384) Machine I<br>Genetic algorithms (6) Natural la<br>more                          | earch.<br>learning (13)<br>inguage processing (Computer science) (6)                                                                                  | Digital watermarking (10)<br>Neural networks (Computer scien | ce) (6)            | Narrow Search<br>Remove Filters<br>Format: THESIS ⊖<br>Language: English ⊖                                                                          |
| Showing 1 - 20 of 384 for search: *                                                                                                 | CPE', query time: 0.09s                                                                                                    |                                                              | Sort Relevance     | ✓ Institution                                                                                                    |
| Determining Volu<br>Marching Cubes<br>by Pornchai Taech<br>"CPE356"<br>Call Number: CPE<br>Located: Main, Re<br>Full Text<br>THESIS | ume of 3-D Object from a Stack of Slice C<br>= การหาปริมาตรของวัตถุ 3<br>atanasat Published 2003<br>E356<br>esearch & Thesis, Main, Circulation Dept. | crossing Images Using Modify                                 | Add to Favorites   | KMUTT (384)<br>Library<br>Main Library (384)<br>Format<br>THESIS ✓ 5<br>Call Number<br>C - Historical Sciences (384)                                |
| Partial Zigzag So<br>by Nawa Ngamwit<br>"CPE358"<br>Call Number: CPI<br>Located: Main, Ro<br>Full Text<br>THESIS                    | canning Methods for Block-Based Video C<br>thayanon Published 2005<br>E358<br>esearch & Thesis, Main, Circulation Dept.                               | Coding =                                                     | Add to Favorites   | Author<br>Anan Banharnsakun (2)<br>Kharittha Thongkor (2)<br>Narong Mettripun (2)<br>Nuttapong Netjinda (2)<br>Pakorn Leesutthipornchai (2)<br>more |
| Applying a Corpu<br>Relation =<br>by Ratchaneekom                                                                                   | us-Based Dictionary for Query Expansion<br>Theva-aksorn Published 2003                                                                                | with Lexical Semantic                                        | Add to Favorites   | Language<br>English ❤<br>Thai (3)                                                                                                    |
|                                                                                                    |                                                                                                    |                                                              |                    |                                                                                                    |
|                                                                                                    |                                                                                                    |                                                              |                    |                                                                                                    |

Click on the file name.pdf , and the system will show the download conditions and two options for downloading the file: either from the ThaiLIS Server or the Local Server.

Users must first click 1. ยอมรับเงื่อนไขก่อนการ Download Then, choose to click either 2. "Download from ThaiLIS" or "Download from Local," selecting one of the two options.

| ด้องการดาวน์โหลด                                                                                                   |                                                                                                    |
|----------------------------------------------------------------------------------------------------|----------------------------------------------------------------------------------------------------|
| แฟ้ม                                                                                                    | ขนาด                                                                                                    |
| CPE358.pdf                                                                                                    | 2 MB                                                                                                    |
|                                                                                                    |                                                                                                    |
| เอกสารที่กำลัง Download เป็นเอกสารที่สงวนไว้สำหรับการใช้งานเพื่อ<br>อ้างอิงถึงเจ้าของเอกสารทุกครั้งที่มีการนำไปใช้ | อการศึกษาเท่านั้น ไม่อนุญาตให้นำไปใช้ประโยชน์ด้านการค้า ไม่ว่ากรณีใด ๆ ทั้งสิ้น อีกทั้งห้ามมิให้ดัดแปลงเนื้อหา และต้อง                  |
| ยอมรับเงื่อนไขก่อนการ Download 🚽 [คลิ๊กในช่องเพื่อ                                                                 | มยอมรับเงื่อนไข]                                                                                                    |
| เอกสารชุดนี้คุณสามารถเลือกที่จะ Download ได้จาก 2 แหล<br>ThaiLIS เป็น Server ส่วนกลางที่ สำนักงานคณะกรรมการก       | ล่ง กรุณาเลือกแหล่งที่คิดว่าดีที่สุดสำหรับคุณ<br>ารอุดมศึกษา . Local เป็น Server ที่ มหาวิทยาลัยเทคโนโลยีพระจอมเกล้าธนบุรี. สำนักหอสมุด |
| เลือก Server เพื่อ Download                                                                                        | ที่ดั้ง                                                                                                    |
| Download ann => ThaiLIS                                                                                            | สำนักงานคณะกรรมการการอุดมศึกษา                                                                                                    |
| Download ann => Local                                                                                              | มหาวิทยาลัยเทคโนโลยีพระจอมเกล้าธนบุรี. สำนักหอสมุด                                                                                      |

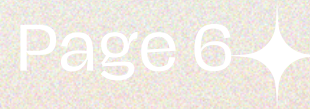

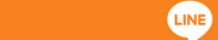

e-Thesis service is provided through the university's intranet network. Users should log in via Office 365. Students should use the same login credentials as the NewAcis system, while staff should use the same login **@kmutt email** 

| Sign in                |       |      |
|------------------------|-------|------|
| Email, phone, or Sk    | ype   |      |
| No account? Create of  | ne!   |      |
| Can't access your acco | ount? |      |
|                        | Back  | Next |
|                        |       |      |

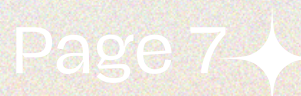

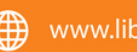

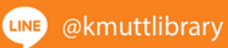

#### Find by Author

 Go to https://opac.lib.kmutt.ac.th
 Enter name of author and click
 Author as (Mahboob Morshed) and click "Find"

#### 3. Click "Full Text" for download full document.

| KULT Library Network                                                                                                    | Mahboob Morshed                                                                                                    | Author Find Advanced<br>All Fields<br>Title | Login<br>English V                                                                                 |
|----------------------------------------------------------------------------------------------------|----------------------------------------------------------------------------------------------------|---------------------------------------------|----------------------------------------------------------------------------------------------------|
| Home Search: Mahboob Morsher                                                                                                    | Aorshed                                                                                                    | Author                                      | Narrow Search                                                                                      |
| Mahboob Morshed                                                                                                    | и<br>                                                                                                    | Call Number<br>ISBN/ISSN                    | Institution<br>KMUTT (1)                                                                           |
| Showing 1 - 1 of 1 for search: 'Mahboo<br>Pixel-wise based im<br>host image edge and<br>by Mahboob Morshee<br>Call Number: CPE12<br>Located: Main, Circul<br>Full Text<br>THESIS | bb Morshed', query time: 0.05s<br>age watermarking on gaussian low pass of<br>d its 3x3 boundary pixels<br>d Published 2010<br>30<br>ation Dept. | Tag Sort Relevance                          | Library<br>Main Library (1) Format<br>THESIS (1) Call Number<br>C - Historical Sciences (1) Author |
| Search Tools: 🔝 Get RSS Feed 🖂 B                                                                                                    | Email this Search 📀 Save Search                                                                                                    |                                             | Mahboob Morshed (1) Language English (1) Year of Publication From To: Set                          |
|                                                                                                    | Pa                                                                                                    | age 8-                                      |                                                                                                    |
| <b>F</b> KMUTTLibrary                                                                                                    | 02 470 8214                                                                                                    | www.lib.kmutt.ac.th                         |                                                                                                    |

Click on the file name.pdf , and the system will show the download conditions and two options for downloading the file: either from the ThaiLIS Server or the Local Server.

Users must first click 1. ยอมรับเงื่อนไขก่อนการ Download Then, choose to click either 2. "Download from ThaiLIS" or "Download from Local," selecting one of the two options.

|                                                                                                    | Publisher                                                           | King Mongkut's<br>Address: BANG                      | SUniversity of Technolo<br>SKOK  | gy Thonburi. KMUTT Library                  |                       |                       |
|----------------------------------------------------------------------------------------------------|---------------------------------------------------------------------|------------------------------------------------------|----------------------------------|---------------------------------------------|-----------------------|-----------------------|
|                                                                                                    | Contributor                                                         | Name: Thumru                                         | ngrat Amornraksa                 |                                             |                       |                       |
|                                                                                                    | Data                                                                | Role: Advisor                                        |                                  |                                             |                       |                       |
|                                                                                                    | Date                                                                | Modified: 2011-<br>Issued: 2011-0                    | -07-11<br>7-06                   |                                             |                       |                       |
|                                                                                                    | Туре                                                                | วิทยานิพนธ์/The                                      | sis                              |                                             |                       |                       |
|                                                                                                    | Format                                                              | application/pdf                                      |                                  |                                             |                       |                       |
|                                                                                                    | Source                                                              | CallNumber: C                                        | PE1230                           |                                             |                       |                       |
|                                                                                                    | Thesis                                                              | DegreeName:                                          | Master of Engineering            |                                             |                       |                       |
|                                                                                                    | moore                                                               | Level: Master's                                      | Degree                           |                                             |                       |                       |
|                                                                                                    |                                                                     | Descipline: Co                                       | mputer Engineering               |                                             |                       |                       |
|                                                                                                    | 1990 - C                                                            | Grantor: King M                                      | Mongkut's University of          | Technology Thonburi                         | <u>100se fi</u>       | le name               |
|                                                                                                    | Rights                                                              | ©copyrights Kir<br>RightsAccess:                     | ng Mongkut's University          | of Technology Thonburi                      |                       |                       |
|                                                                                                    |                                                                     | ลำดับที่.                                            | ชื่อแฟ้มข้อมูล                   | ขนาดแฟ้มข้อมูล                              | จำนวนเข้าถึง          | วัน-เวลาเข้าถึงล่าสุด |
|                                                                                                    |                                                                     | 1                                                    | CPE1230.pdf                      | 1.34 MB                                     | 20                    | 2019-03-19 11:24:57   |
|                                                                                                    |                                                                     | 2                                                    | CPE1230ab.pdf                    | 27 KB                                       | 5                     | 2019-03-19 11:25:18   |
| ต้องการดาวน์โหลด                                                                                                    |                                                                     |                                                      | ·                                |                                             |                       |                       |
| แฟ้ม                                                                                                    |                                                                     |                                                      | ขนาด                             |                                             | 1.560                 |                       |
| CPE1230.pdf                                                                                                    |                                                                     |                                                      | 1.34 MB                          |                                             |                       |                       |
| กสารที่กำลัง Download เป็นเอกสารที่สงวนไว้ส่วน<br>เงอิงถึงเจ้าของเอกสารทุกครั้งที่มีการนำไปไข้<br>บอมรับเงื้อนไขก่อนการ Download 💆 [Pi | รับการใช้งานเพื่อการศึกษาเท่านั้<br>1<br>ลิกในข่องเพื่อยอมรับเงื่อ1 | ัน ไม่อนุญาคให้นำไปใช้ประ<br>เไข]                    | ะโยชน์ด้านการค้า ไม่ว่ากรณี      | ได ๆ ทั้งสิ้น อีกทั้งทำมมิให้ดัดแปดงเนื้อหา | และค่อง               |                       |
| เอกสารชุดนี้คุณสามารถเลือกที่จะ Download                                                                                               | ป ได้จาก 2 แหล่ง กรุณาเลือก<br>จณะกรรมการการอุดมศึกษา               | แหล่งที่คิดว่าดีที่สุดสำห<br>Local เป็น Server ที่ ม | เร้บคุณ<br>เหาวิทยาลัยเทคโนโลยีพ | ระจอมเกล้าชนบุรี. สำนักหอสมุด               |                       |                       |
| ThaiLIS เป็น Server ส่วนกลางที่ สำนักงานค                                                                                              |                                                                     |                                                      |                                  |                                             | and the second second |                       |
| ThaiLIS เป็น Server ส่วนกลางที่ สำนักงานค<br>เลือก Server เพื่อ Download                                                               | ที่ตั้ง                                                             |                                                      |                                  |                                             |                       |                       |
| ThaiLIS เป็น Server ส่วนกลางที่ สำนักงานศ<br>เลือก Server เพื่อ Download<br>Download จาก => ThaLIS                                     | <b>ที่ตั้ง</b><br>ส่านักงานคะ                                       | นะกรรมการการอุดมศึกษ                                 | n                                |                                             |                       |                       |
| ThaiLIS เป็น Server ส่วนกลางที่ สำนักงานศ<br>เลือก Server เพื่อ Download<br>Download ราก => ThatLIS<br>Download ราก => Local           | ที่ตั้ง<br>ส่านักงานคะ<br>มหาวิทยาลัเ                               | นะกรรมการการอุดมศึกษ<br>บเทคโนโลยีพระจอมเกล่         | หา<br>กาธนบุรี. สำนักหอสมุด      |                                             |                       |                       |

<sup>LINE</sup> @kmuttlibrary

e-Thesis service is provided through the university's intranet network. Users should log in via Office 365. Students should use the same login credentials as the NewAcis system, while staff should use the same login **@kmutt email** 

| Sign in                |       |      |
|------------------------|-------|------|
| Email, phone, or Sk    | type  |      |
| No account? Create o   | ne!   |      |
| Can't access your acco | ount? |      |
|                        | Back  | Next |
|                        |       |      |
|                        |       |      |

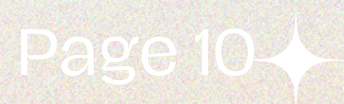

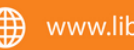

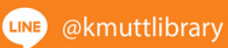

#### Find by Title

 Go to https://opac.lib.kmutt.ac.th
 Enter title name of thesis and click Title as (U-DBSCAN : a density-based clustering algorithm) and click "Find"

3. Click "Full Text" for download full document.

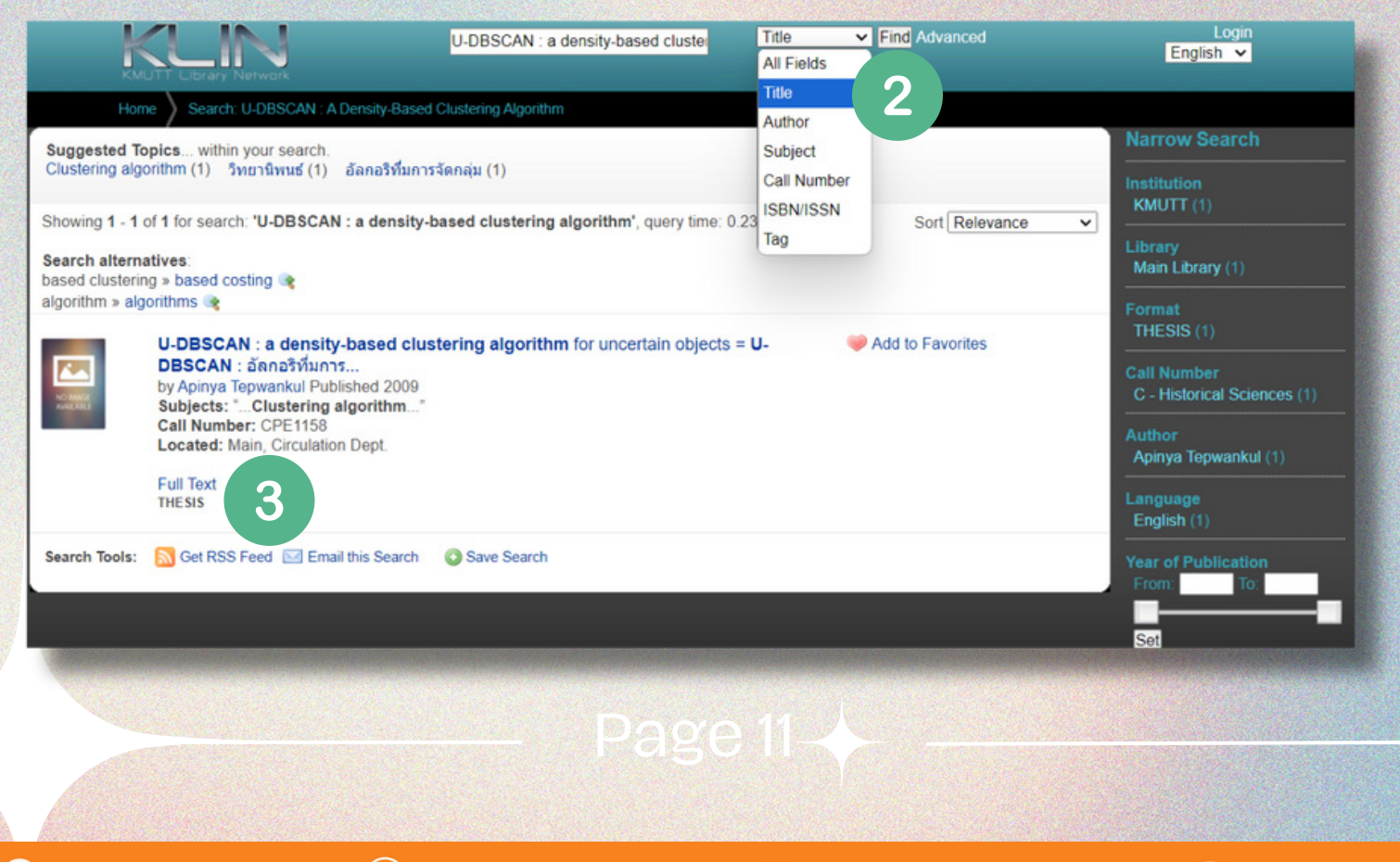

02 470 8214

 $(\mathbf{L})$ 

LINE @kmuttlibrary

Click on the file name.pdf , and the system will show the download conditions and two options for downloading the file: either from the ThaiLIS Server or the Local Server.

Users must first click 1. ยอมรับเงื่อนไขก่อนการ Download Then, choose to click either 2. "Download from ThaiLIS" or "Download from Local," selecting one of the two options.

| Contributor<br>Date<br>Type<br>Format<br>Source<br>Language<br>Thesis | Ernail: Info.lib<br>Name: Songr<br>Role: Advisor<br>Created: 2000<br>Modified: 201<br>โรรมed: 2010<br>วิทยานิพม(Th<br>application/pc<br>Call/Number:                  | (gmail.kmutt.ac.th<br>it Maneewongvatana<br>9<br>0-09-05<br>-09-01<br>nesis<br>if                                                                                                    |                                                                                                    |                                                                                                    |                                                                                                    |                                                                                                    |
|-----------------------------------------------------------------------|----------------------------------------------------------------------------------------------------|----------------------------------------------------------------------------------------------------|----------------------------------------------------------------------------------------------------|----------------------------------------------------------------------------------------------------|----------------------------------------------------------------------------------------------------|----------------------------------------------------------------------------------------------------|
| Date<br>Type<br>Format<br>Source<br>Language<br>Thesis                | Role: Advisor<br>Creeted: 200<br>Modified: 201<br>โรรมอต่: 2010<br>วิทยานิพนซ์/Th<br>application/po<br>Cell/Number: 1                                                 | 9<br>0-09-05<br>-09-01<br>nesis<br>tf                                                                                                    |                                                                                                    |                                                                                                    |                                                                                                    |                                                                                                    |
| Type<br>Format<br>Source<br>Language<br>Thesis                        | Modified: 201<br>Issued: 2010-<br>วิทยานิพนธ์/Th<br>application/po<br>CallNumber:                                                                                     | 0-09-05<br>-09-01<br>hesis<br>ff                                                                                                    |                                                                                                    |                                                                                                    |                                                                                                    |                                                                                                    |
| Type<br>Format<br>Source<br>Language<br>Thesis                        | วิทยานิพนธ์/Th<br>application/po<br>CallNumber:<br>epo                                                                                                    | nesis<br>If                                                                                                    |                                                                                                    |                                                                                                    |                                                                                                    |                                                                                                    |
| Source<br>Language<br>Thesis                                          | CallNumber:                                                                                                    | 1                                                                                                    |                                                                                                    |                                                                                                    |                                                                                                    |                                                                                                    |
| Language<br>Thesis                                                    | ena                                                                                                    | CPE1158                                                                                                    |                                                                                                    |                                                                                                    |                                                                                                    |                                                                                                    |
| Thesis                                                                | CIPL                                                                                                    | 0121100                                                                                                    |                                                                                                    |                                                                                                    |                                                                                                    |                                                                                                    |
|                                                                       | DegreeName                                                                                                    | Master of Engineering                                                                                                    |                                                                                                    |                                                                                                    |                                                                                                    |                                                                                                    |
|                                                                       | Level: Master                                                                                                    | 's Degree                                                                                                    |                                                                                                    |                                                                                                    |                                                                                                    |                                                                                                    |
|                                                                       | Descipline; C                                                                                                    | omputer Engineering                                                                                                    |                                                                                                    |                                                                                                    | _                                                                                                    | <b>f</b> :1                                                                                                    |
|                                                                       | Grantor: King                                                                                                    | Mongkut's University of Te                                                                                                    | echnology Thonburi                                                                                                    | CNOOS                                                                                                    | 91                                                                                                    | rile name                                                                                                    |
| Rights                                                                | ©copyrights k                                                                                                    | King Mongkut's University                                                                                                    | of Technology Thonburi                                                                                                    |                                                                                                    |                                                                                                    |                                                                                                    |
|                                                                       | ลำดับที่.                                                                                                    | ชื่อแฟัมข้อมูล                                                                                                    | ขนาดแฟ้มข้อมูล                                                                                                    | จำนวนเข้าถึง                                                                                                    |                                                                                                    | วัน-เวลาเข้าถึงล่าสุด                                                                                                    |
|                                                                       | 1                                                                                                    | CPE1158.pdf                                                                                                    | 458.42 K                                                                                                    | В                                                                                                    | 65                                                                                                    | 2024-02-27 14:24:41                                                                                                    |
|                                                                       | 2                                                                                                    | CPE1158ab.pdf                                                                                                    | 58.84 K                                                                                                    | В                                                                                                    | 41                                                                                                    | 2024-02-27 14:24:25                                                                                                    |
|                                                                       |                                                                                                    |                                                                                                    |                                                                                                    |                                                                                                    |                                                                                                    |                                                                                                    |
|                                                                       | ขนาด                                                                                                    |                                                                                                    |                                                                                                    |                                                                                                    |                                                                                                    |                                                                                                    |
|                                                                       | 458.42                                                                                                    | KB                                                                                                    |                                                                                                    |                                                                                                    |                                                                                                    |                                                                                                    |
| เพื่อการศึกษาเท่านั้น ไม่อ                                            | หนุญาดให้นำไปใช้ประโยช                                                                                                    | มน์ด้านการค้า ไม่ว่ากรณีได ๆ ทั้ง                                                                                                    | สิ้น อีกทั้งห้ามมิให้ดัดแปลงเนื้อหา เ                                                                                                    | เละต่อง                                                                                                    |                                                                                                    |                                                                                                    |
| พื่อยอมรับเงื่อนไข]                                                   |                                                                                                    |                                                                                                    |                                                                                                    |                                                                                                    |                                                                                                    |                                                                                                    |
| เหล่ง กรุณาเลือกแหล่ง<br>รการอุดมศึกษา . Loca                         | งที่คิดว่าดีที่สุดสำหรับค<br>al เป็น Server ที่ มหาร                                                                                                    | คุณ<br>มิทยาลัยเทคโนโลยีพระจอม                                                                                                    | เกล้าธนบุรี. สำนักหอสบุด                                                                                                    |                                                                                                    |                                                                                                    |                                                                                                    |
| ที่ตั้ง                                                               |                                                                                                    |                                                                                                    |                                                                                                    |                                                                                                    |                                                                                                    |                                                                                                    |
| สำนักงานคณะกระ                                                        | รมการการอุดมศึกษา                                                                                                    |                                                                                                    |                                                                                                    |                                                                                                    |                                                                                                    | $r \sim 10$                                                                                                    |
| มหาวิทยาลัยเทค                                                        | โนโลยีพระจอมเกล้าธเ                                                                                                    | มบุรี. สำนักหอสมุด                                                                                                    |                                                                                                    | F                                                                                                    | Z                                                                                                    | SUK                                                                                                    |
|                                                                       | Rights  เพื่อการศึกษาเท่านั้น ไม่อ  เพื่อการศึกษาเท่านั้น ไม่อ  พื่อยอมรับเงื่อนไข]  เหลง กรุณาเลือกแหลง รการอุณาศึกษา - Loca  ที่ตั้ง  สำนักงานคณะกระ มหาวิทยาลัยเทศ | Rights         ©copyrights             Rights         ©copyrights             Rights         ©copyrights             Rights         RightsAccess           ลำดับที่.         1           2         2           บนาด         458.421           เพื่อการศึกษาเท่านั้น ไม่อนุญาดไห้ป่าไปใช้ประโยช           พื่อยอมรับเงื่อนไข]           เหลง กรุณาเลือกแหล่งที่คิดว่าดีที่สุดสำหรับเร<br>รการอุณมศึกษา . Local เป็น Server ที่ มหา'           ที่ตั้ง           สำนักงานคณะกรรมการการอุณมศึกษา           มหาวิทยาลัยเทคโนโลยีพระจอมเกล้ารา | Rights Constant Ang Mengatu's Constant of a constant of a constant o | พัฒนาสามารถามสุดของเรางการออมเกล้ายนุรี. ส่านักหอสมุด           Rights         ©copyrights King Mongkut's University of Technology Thomburl           Rights         ©copyrights King Mongkut's University of Technology Thomburl           RightsAccess:         สำคัญที่มี ชื่อแฟ้มข้อมูล         ขนาดแฟ้มข้อมูล           1         CPE1158.pdf         458.42 K           2         CPE1158ab.pdf         58.84 K           บนาด         458.42 KB         458.42 KB           เพื่อการศึกษาเท่านั้น ไม่อนุญาตให้น่าไปใช้ประโยชน์ด้านการค่า ใน่ว่ากรณีใด ๆ ทั้งสิ้น อีกทั้งท่ามมิให้ดีดแปดงเนื่อหา น           หือออมรับเงื่อนไข]         เมื่อง กรุณาเลือกแหล่งที่ดีดว่าดีที่สุดสำหรับคุณ<br>รการอุณเศึกษา . Local เป็น Server ที่ มหาวิทยาลัยเทคโนโลยีพระขอมเกล้ายนบุรี. สำนักหอสมุด           ที่ตั้ง         สำนักงานคณะกรรมการการอุดมศึกษา<br>มหาวิทยาลัยเทคโนโลยีพระขอมเกล้ายนบุรี. สำนักหอสมุด | มาก         มาก           ห้อยางรับเริ่าเรื่อยเพียงได้และกรรมการการอุลมศึกษา         มหาริทยาลัยเทล์โอนที่สี่สุลสำหรับคุณ<br>รการอุลมศึกษา. Local เป็น Server ที่ มหาริทยาลัยเทลโนโลยีพรระจอมเกล้าธนบุรี. สำนักหอสมุด         ห้อง | Billinke.         Coopyrights King Mongkut's University of Technology Thomburk           Rights         Coopyrights King Mongkut's University of Technology Thomburk           RightsAccess:         สำคัมที่.         ชื่อแฟ้มข้อมูล         ขมาดแฟ้มข้อมูล         จำนวนเข้ากิง           1         CPE1158.pdf         458.42 KB         65         65         65         65         65         65         65         65         65         65         65         66         66         66         66         66         66         66         66         66         66         66         66         66         66         66         66         66         66         66         66         66         66         66         66         66         66         66         66         66         66         66         66         66         66         66         66         66         66         66         66         66         66         66         66         66         66         66         66         66         66         66         66         66         66         66         66         66         66         66         66         66         66         66         66         66         66 |

www.lib.kmutt.ac.th

<sup>LINE</sup> @kmuttlibrary

02 470 8214

e-Thesis service is provided through the university's intranet network. Users should log in via Office 365. Students should use the same login credentials as the NewAcis system, while staff should use the same login (@kmutt email

| Email, phone, or Skype     |      |  |
|----------------------------|------|--|
|                            |      |  |
| No account? Create one!    |      |  |
| Can't access your account? |      |  |
| Back                       | Next |  |
|                            |      |  |

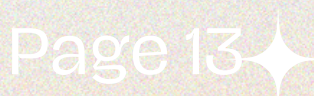

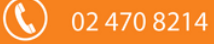

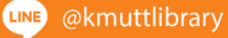